# Cisco 12000 シリーズ インターネット ルータ ラ インカード障害のハードウェア トラブルシュー ティング

内容

はじめに 前提条件 要件 使用するコンポーネント ハードウェアとソフトウェアの互換性およびメモリ要件 表記法 問題の特定 ラインカード クラッシュ ファブリック ping 障害 パリティ・エラー・メッセージ <u>エラー</u> メッセージ ラインカードのハードウェア障害のテスト <u>12.0(22)S以降のCisco IOS ソフトウェアリリース</u> 12.0(22)S以前のCisco IOS ソフトウェアリリース TAC のサービスリクエストをオープンする場合に収集すべき情報 関連情報

# はじめに

実際には正常に機能しているハードウェアを交換することで、貴重な時間とリソースが無駄になることがよくあります。この文書では、Cisco 12000 シリーズ インターネット ルータのハードウェアに関する一般的な問題のトラブルシューティングに役立つ情報と、故障がハードウェアに関するものかどうかを識別するための手がかりとなる情報を提供します。

注:このドキュメントは、ハードウェアの問題と誤認されやすい問題を除き、ソフトウェア関連 の障害は取り上げていません。

### 前提条件

要件

このドキュメントの読者は次のトピックについての専門知識を有している必要があります。

• Cisco 12000 シリーズ インターネット ルータのハードウェア トラブルシューティング

 Cisco 12000 シリーズ インターネットルータでのラインカード クラッシュのトラブルシュ <u>ーティング</u>

問題がハードウェア障害に関連していると感じる場合は、このドキュメントを参照して障害の原 因を特定できます。

#### 使用するコンポーネント

このドキュメントの情報は、次のソフトウェアとハードウェアのバージョンに基づいています。

- すべての Cisco 12000 シリーズ インターネット ルータ。12008、12012、12016、12404、 12406、12410、および 12416。
- Cisco 12000 シリーズ インターネット ルータをサポートするすべての Cisco IOS(R) ソフト ウェア バージョン。

このドキュメントの情報は、特定のラボ環境にあるデバイスに基づいて作成されました。このド キュメントで使用するすべてのデバイスは、クリアな(デフォルト)設定で作業を開始していま す。対象のネットワークが実稼働中である場合には、どのようなコマンドについても、その潜在 的な影響について確実に理解しておく必要があります。

ハードウェアとソフトウェアの互換性およびメモリ要件

新しいラインカード、モジュール、またはCisco IOSソフトウェアイメージをインストールする場合は、ルータに十分なメモリがあることと、そのハードウェアおよびソフトウェアと使用する機能との間に互換性があることを確認する必要があります。

ハードウェアとソフトウェアの互換性とメモリの要件を確認するには、次の推奨手順を実行しま す。

1. 使用しているネットワーク デバイス用のソフトウェアを選択するには、<u>Software</u> <u>Advisor</u>(登録ユーザ専用)を使用します。

ヒント:

- 「機能に対するソフトウェアのサポート」(登録ユーザ専用)のセクションでは、実装する機能のタイプを選ぶことで、必要な Cisco IOS ソフトウェア イメージを判別できます。
- <u>Download Software Area(登録ユーザ専用)を使用して、Cisco IOS ソフトウェアまたは</u> <u>Cisco IOS ソフトウェア イメージのダウンロードに必要な最低限のメモリ量(RAM および</u> <u>フラッシュ)を確認します。</u>ルータ装備のメモリ量(RAM およびフラッシュ)を判別する には、『<u>メモリ要件</u>』を参照してください。

ヒント:

ルータ上で現在使用しているバージョンと同じ機能を維持したいものの、使用している機能セットが分からない場合は、ご使用のCiscoデバイスでshow versionコマンドを入力し、その出力をアウトプットインタープリタ(登録ユーザ専用)ツールにペース

トしてください。アウトプット インタープリタ(登録ユーザ専用)を使用して、潜在 的な問題や修正を表示できます。アウトプットインタープリタ(登録ユーザ専用)を 使用するためには、登録ユーザであり、ログインしていて、さらに JavaScript を有効 にしている必要があります。一部ツールについては、ゲスト登録のお客様にはアクセ スできない場合がありますことをご了承ください。特に最新のソフトウェア機能を使 用しようとする場合は、機能サポートについて確認することが重要です。

- Cisco IOS ソフトウェア イメージを新しいバージョンまたは機能セットにアップグレ ードする必要がある場合、詳細は、『<u>Cisco IOS ソフトウェア リリースの選択方法</u>』 を参照してください。
- Cisco IOS ソフトウェアのアップグレードが必要と判断された場合には、Cisco 12000 シリ ーズ ルータに関する「ソフトウェア インストールおよびアップグレード手順」に従ってく ださい。

ヒント:ROMmon (rommon # >プロンプト)でスタックしたCisco 12000シリーズルータの回復方法については、『<u>Cisco 12000のROMmon回復手順</u>』を参照してください。

表記法

ドキュメント表記の詳細は、『<u>シスコ テクニカル ティップスの表記法</u>』を参照してください。

### 問題の特定

このセクションの情報を利用して、ラインカードに関する問題がハードウェアに関連しているか どうかを判断できます。

最初に、発生したラインカードクラッシュまたはコンソールエラーの原因を特定する必要があり ます。どのカードに障害が発生しているかを確認するには、次のコマンドの出力を収集すること が重要です。

- show context summary
- show logging
- show logging summary
- show diag <slot>
- show context slot <slot>

これらの特定のshowコマンドとともに、次の情報も収集する必要があります。

コンソールログおよび/またはSyslog情報:複数の症状が発生した場合に、問題の原因を突き止めるために、これらの情報は非常に重要です。ルータがsyslogサーバにログを送信するように設定されている場合は、何が起こったかについての情報が表示される可能性があります。コンソールログの場合は、システムメッセージロギングを使用して、コンソールポートのルータに直接接続するのが最適です。

 show technical-support:show technical-supportコマンドは複数のコマンドを1つにまとめた もので、show version、show running-config、およびshow stacksが含まれます。通常、ル ータで問題が発生したときには、シスコ Technical Assistance Center(TAC)エンジニアか らこの情報の提供を求められます。デバイスのリロードまたは電源のオフ/オンを行ってし まうと、問題に関する情報がすべて失われてしまうため、show technical-supportコマンド の出力は必ずデバイスのリロードまたは電源のオフ/オンを行う前に収集してください。

Gigabit Route Processor(GRP;ギガビットルートプロセッサ)またはラインカードがクラッシュした場合に表示される出力の例を次に示します。

```
<#root>
Router#
show context summary
CRASH INFO SUMMARY
  Slot 0 : 0 crashes
Slot 1 : 1 crashes
    1 - crash at 10:36:20 UTC Wed Dec 19 2001
  Slot 2 : 0 crashes
  Slot 3 : 0 crashes
  Slot 4 : 0 crashes
  Slot 5 : 0 crashes
  Slot 6 : 0 crashes
  Slot 7 : 0 crashes
  Slot 8 : 0 crashes
  Slot 9 : 0 crashes
  Slot 10: 0 crashes
  Slot 11: 0 crashes
  Slot 12: 0 crashes
  Slot 13: 0 crashes
  Slot 14: 0 crashes
  Slot 15: 0 crashes
Router#
show logging
```

Syslog logging: enabled (2 messages dropped, 0 messages rate-limited, 0 flushes, 0 overruns)

Console logging: level debugging, 24112 messages logged Monitor logging: level debugging, 0 messages logged Buffer logging: level debugging, 24411 messages logged Logging Exception size (4096 bytes) Trap logging: level informational, 24452 message lines logged 5d16h: %LCINFO-3-CRASH: Line card in slot 1 crashed 5d16h: %GRP-4-RSTSLOT: Resetting the card in the slot: 1, Event: 38 5d16h: %IPCGRP-3-CMDOP: IPC command 3 5d16h: %CLNS-5-ADJCHANGE: ISIS: Adjacency to malachim2 (GigabitEthernet1/0) Up, n8 (slot1/0): linecard is disabled -Traceback=602ABCA8 602AD8B8 602B350C 602B3998 6034312C 60342290 601A2BC4 601A2BB0 5d16h: %LINK-5-CHANGED: Interface GigabitEthernet1/0, changed state to administratively down 5d16h: %LINEPROTO-5-UPDOWN: Line protocol on Interface GigabitEthernet1/0, changed state to down 5d16h: %GRP-3-CARVE\_INFO: Setting mtu above 8192 may reduce available buffers on Slot: 1. SLOT 1:00:00:09: %SYS-5-RESTART: System restarted --Cisco Internetwork Operating System Software IOS (tmew adjacency) GS Software (GLC1-LC-M), Version 12.0(17)ST3, EARLY DEPLOYMENT RELEASE SOFTWARE (fc1) TAC Support: http://www.cisco.com/tac Copyright (c) 1986-2001 by cisco Systems, Inc. Compiled Thu 08-Nov-01 20:21 by dchih 5d16h: %GRPGE-6-AUTONEG\_STATE: Interface GigabitEthernet1/0: Link OK autonegotiation complete 5d16h: %LINK-3-UPDOWN: Interface GigabitEthernet1/0, changed state to up 5d16h: %LINEPROTO-5-UPDOWN: Line protocol on Interface GigabitEthernet1/0,

changed state to up

#### Router#

#### show diag 1

SLOT 1 (RP/LC 1): 3 Port Gigabit Ethernet MAIN: type 68, 800-6376-01 rev E0 dev 0 HW config: 0x00 SW key: 00-00-00 PCA: 73-4775-02 rev E0 ver 2 HW version 2.0 S/N CAB0450G8FX MBUS: Embedded Agent Test hist: 0x00 RMA#: 00-00-00 RMA hist: 0x00 DIAG: Test count: 0x00000001 Test results: 0x00000000 FRU: Linecard/Module: 3GE-GBIC-SC= Route Memory: MEM-GRP/LC-64= Packet Memory: MEM-LC1-PKT-256= L3 Engine: 2 - Backbone OC48 (2.5 Gbps) MBUS Agent Software version 01.46 (RAM) (ROM version is 02.10) Using CAN Bus A ROM Monitor version 10.06 Fabric Downloader version used 05.01 (ROM version is 05.01) Primary clock is CSC 0 Board is analyzed Board State is Line Card Enabled (IOS RUN ) Insertion time: 00:00:10 (5d16h ago) DRAM size: 67108864 bytes FrFab SDRAM size: 134217728 bytes, SDRAM pagesize: 8192 bytes ToFab SDRAM size: 134217728 bytes, SDRAM pagesize: 8192 bytes

1 crash since restart

#### Router#

show context slot 1

CRASH INFO: Slot 1, Index 1, Crash at 10:36:20 UTC Wed DEC 19 2001 VERSION:

GS Software (GLC1-LC-M), Version 12.0(17)ST3, EARLY DEPLOYMENT RELEASE SOFTWARE (fc1) TAC Support: http://www.cisco.com/tac Compiled Thu 08-Nov-01 20:21 by dchih Card Type: 3 Port Gigabit Ethernet, S/N System exception: sig=10, code=0x10, context=0x41036514

System restarted by a Bus Error exception

STACK TRACE:

-Traceback= 406914C8 4004EEAC 4005BCE4 400A33F4 400A33E0 CONTEXT:

\$0 : 00000000, AT : 41030000, v0 : 00000000, v1 : 41036290 a0 : 00000030, a1 : 412C6CA0, a2 : 00000000, a3 : 00000000 t0 : 00008100, t1 : 34008101, t2 : 400C5590, t3 : FFFF00FF t4 : 400C5560, t5 : 00040000, t6 : 00000000, t7 : 413D1D78 s0 : FF012345, s1 : 00000031, s2 : 41032B10, s3 : 41BB8F00 s4 : 00000000, s5 : 00000001, s6 : 4101D620, s7 : 00000000 t8 : 418EA1C8, t9 : 00000000, k0 : 4142C7A0, k1 : 400C7538 gp : 40F57DC0, sp : 41BB8EE8, s8 : 41023740, ra : 406914C8 EPC : 0x406914C8, SREG : 0x34008103, Cause : 0x00000010 ErrorEPC : 0x400B3A5C -Process Traceback= No Extra Traceback SLOT 1:00:00:09: %SYS-5-RESTART: System restarted --Cisco Internetwork Operating System Software IOS (tm) GS Software (GLC1-LC-M), Version 12.0(17)ST3, EARLY DEPLOYMENT RELEASE SOFTWARE (fc1) TAC Support: http://www.cisco.com/tac Copyright (c) 1986-2001 by cisco Systems, Inc. Compiled Thu 08-Nov-01 20:21 by dchih SLOT 1:20:18:09: %LCGE-6-GBIC\_OIR: 3 Port Gigabit Ethernet GBIC removed from port 2 SLOT 1:20:18:29: %LCGE-6-GBIC\_OIR: 3 Port Gigabit Ethernet GBIC inserted in port 2 SLOT 1:3d2Oh: %LCGE-6-GBIC\_OIR: 3 Port Gigabit Ethernet GBIC removed from port 2 SLOT 1:3d2Oh: %LCGE-6-GBIC\_OIR: 3 Port Gigabit Ethernet GBIC inserted in port 2 SLOT 1:00:00:09: %SYS-5-RESTART: System restarted --Cisco Internetwork Operating System Software IOS (TM) GS Software (GLC1-LC-M), Version 12.0(17)ST3, EARLY DEPLOYMENT RELEASE SOFTWARE (fc1) TAC Support: http://www.cisco.com/tac Copyright (c) 1986-2001 by cisco Systems, Inc. Compiled Thu 08-Nov-01 20:21 by dchi

# ラインカード クラッシュ

ラインカードがクラッシュし、クラッシュしたラインカードを特定した場合、次にクラッシュの 原因を特定する必要があります。これを行うには、show context <slot>コマンドの出力が有効で す。ランダム データの例は次のとおりです。

<#root>

Router#

show context slot 2

CRASH INFO: Slot 2, Index 1, Crash at 12:24:22 MET Wed Nov 28 2001 VERSION:

GS Software (GLC1-LC-M), Version 12.0(18)S1,

EARLY DEPLOYMENT RELEASE SOFTWARE (fc1)

TAC Support: http://www.cisco.com/tac

Compiled Fri 07-Sep-01 20:13 by nmasa

Card Type: 3 Port Gigabit Ethernet, S/N

System exception: SIG=23, code=0x24, context=0x4103FE84

System restarted by a Software forced crash

#### STACK TRACE:

-Traceback= 400BEB08 40599554 4004FB64 4005B814 400A1694 400A1680 CONTEXT: \$0 : 00000000, AT : 41040000, v0 : 00000032, v1 : 4103FC00

a0 : 4005B0A4, a1 : 41400A20, a2 : 00000000, a3 : 00000000 t0 : 41D75220, t1 : 8000D510, t2 : 00000001, t3 : FFFF00FF t4 : 400C2670, t5 : 00040000, t6 : 00000000, t7 : 4150A398 s0 : 0000003C, s1 : 00000036, s2 : 4103C4D0, s3 : 41D7EC60 s4 : 00000000, s5 : 00000001, s6 : 41027040, s7 : 00000000 t8 : 41A767B8, t9 : 00000000, k0 : 415ACE20, k1 : 400C4260 GP : 40F0DD00, SP : 41D7EC48, s8 : 4102D120, ra : 40599554 EPC : 0x400BEB08, SREG : 0x3400BF03, Cause : 0x00000024 ErrorEPC : 0x400C6698, BadVaddr : 0xFFBFFFFB -Process Traceback= No Extra Traceback SLOT 2:00:00:09: %SYS-5-RESTART: System restarted --Cisco Internetwork Operating System Software IOS (TM) GS Software (GLC1-LC-M), Version 12.0(18)S1, EARLY DEPLOYMENT RELEASE SOFTWARE (fc1) TAC Support: http://www.cisco.com/tac Copyright (c) 1986-2001 by cisco Systems, Inc. Compiled Fri 07-Sep-01 20:13 by nmae

show context slot <slot>コマンド出力の「SIG=」値から、発生したクラッシュのタイプを特定で きます。詳細については、「<u>SIG Code Table</u>」を参照してください。

次に、最も一般的な3種類のラインカードクラッシュの詳細と、そのトラブルシューティング方法 を説明するリンクを示します。

- <u>ソフトウェアによるクラッシュ(SIG=23)</u>
- バスエラー(SIG=10)
- <u>キャッシュ パリティの例外(SIG=20)</u>

上記の例では、ラインカードは「ソフトウェアによるクラッシュ」でクラッシュしました。そして、名前が示すように、ソフトウェアの例外によってリロードが起こりました。原因を判別して 必要な出力を収集したら、<u>Bug Toolkit(登録</u>ユーザ専用)を使用して、Cisco IOSソフトウェアリリ ースにバグがないかどうかをチェックできます。 ラインカードの現在のステータスの確認

問題がログのシステムエラーか実際のクラッシュであるかを判別したら、ラインカードの現在の ステータスをチェックして、発生した障害から回復したかどうかを確認します。個々のラインカ ードのステータスを確認するには、カードの前面にある発光ダイオード(LED)を調べるか、show ledコマンドを発行します。次に出力例を示します。

<#root>

Router#

show led

SLOT 1 : RUN IOS

- SLOT 6 : DNLD FABL
- SLOT 7 : RP ACTV
- SLOT 10 : RUN IOS
- SLOT 11 : RUN IOS
- SLOT 13 : RUN IOS
- SLOT 14 : RUN IOS

<u>表1</u>と<u>表2</u>では、このコマンドで表示される最も一般的な出力タイプとその意味について説明しま す。

注:LEDの値が逆になっている可能性があります。たとえば、IOS RUNはRUN IOSと表示されま す。

表1:RP LEDのステータスと意味

| RP LEDステ<br>ータス | LEDステータスの意味                            |
|-----------------|----------------------------------------|
| RP UP           | RPはCisco IOS ソフトウェアを実行し正<br>しく機能しています。 |
| MSTR RP         | RPがプライマリGRPとして機能してい<br>ます。             |
| SLAV RP         | RPがスレーブGRPとして機能していま<br>す。              |
| RP ACTV         | RPがプライマリGRPとして機能してい<br>ます。             |
| RP SEC          | RPがスレーブGRPとして機能していま<br>す。              |

MEM INIT

RPがメモリをサイジングしています。

表2-LC LEDのステータスと意味

| LC LEDス<br>テータス | LEDステータスの意味                                                 |
|-----------------|-------------------------------------------------------------|
| DIAG<br>DNLD    | ラインカードがフィールド診断ソフトウェ<br>アをダウンロードしています。                       |
| DIAG FAIL       | ラインカードがフィールド診断テストで不<br>合格となりました。                            |
| DIAG<br>PASS    | ラインカードがフィールド診断テストに合<br>格しました。                               |
| DIAG<br>TEST    | ラインカードがフィールド診断ソフトウェ<br>アを実行しています。                           |
| FABL<br>DNLD    | ラインカードが「ファブリック ダウンロー<br>ダ」を開始しています。                         |
| FABL<br>WAIT    | ラインカードが「ファブリック ダウンロー<br>ダ」のロード待ちです。                         |
| IN RSET         | ラインカードがリセットしています。                                           |
| IOS DNLD        | ラインカードがスイッチ ファブリックを介<br>してCisco IOS ソフトウェアをダウンロード<br>しています。 |
| IOS RUN         | ラインカードは現在有効です。                                              |
| IOS UP          | ラインカードがロードを完了し、Cisco IOS<br>ソフトウェアを実行しています。                 |
| MBUS<br>DNLD    | ラインカードがメンテナンス バス<br>(MBUS)エージェントをダウンロードしてい<br>ます。           |
| MEM INIT        | ラインカードがメモリのサイジングを行っ<br>ています。                                |
| PWR OFF         | ラインカードがの電源が切れました。                                           |

ラインカード ステータスが「IOS RUN」以外の状態であるか、あるいはGRPが有効なマスター /プライマリでもスレーブ/セカンダリでもない場合は、何らかの問題があってカードが完全に正し くロードされていないことを示しています。カードを交換する前に、次の手順を実行して問題を 解決することを推奨します。

- 1. microcode reload <slot>グローバルコンフィギュレーションコマンドを使用して、マイクロ コードをリロードします。
- 2. hw-module slot <slot> reloadコマンドを使用して、カードをリロードします。これにより、

ラインカードがリセットされ、Maintenance Bus (MBUS;メンテナンスバス)とファブリ ックダウンローダソフトウェアモジュールが再ダウンロードされてから、ラインカードの Cisco IOSソフトウェアが再ダウンロードされます。

3. ラインカードを手動でリセットします。これにより、MBUSまたはスイッチングファブリッ クへの不正な接続によって発生する問題を排除できます。

注:ラインカードがRUN IOS以外のステータスのままになる問題のトラブルシューティング方法 については、『<u>Cisco 12000シリーズインターネットルータのブートプロセスについて</u>』を参照し てください。

# ファブリック ping 障害

ラインカードまたはセカンダリ GRP が、スイッチ ファブリックを介してプライマリ GRP から のファブリック Ping 要求に応答できなかった場合、ファブリック Ping 障害が発生します。この ような障害は、調査が必要な問題の症状です。これらは、次のエラーメッセージで示されます。

%GRP-3-FABRIC\_UNI: Unicast send timed out (1)

%GRP-3-COREDUMP: Core dump incident on slot 1, error: Fabric ping failure

%LCINFO-3-CRASH: Line card in slot 1 crashed

この問題の詳細は、「トラブルシューティング: Cisco 12000 シリーズ インターネット ルータに おけるファブリック Ping のタイムアウトおよび障害」で説明されています。

## パリティ・エラー・メッセージ

『<u>Cisco 12000シリーズインターネットルータのパリティエラーのフォールトツリー</u>』ドキュメン トでは、さまざまなパリティエラーメッセージが表示された後で、トラブルシューティングを行 い、Cisco 12000シリーズインターネットルータの障害が発生する部分やコンポーネントを特定す る手順について説明しています。

### エラー メッセージ

ラインカードのいずれかに関連するエラーメッセージが発生した場合は、<u>Cisco Error Message</u> <u>Decoder(登録</u>ユーザ専用)を使用して、エラーメッセージの意味に関する情報を検索できます。こ れらの情報にはラインカードのハードウェア問題を示すものもありますし、Cisco IOS ソフトウ ェア バグ やルータの他の部分のハードウェア問題を示すものもあります。このドキュメントはこ れらのすべてのメッセージをカバーするものではありません。

Cisco Express Forwarding(CEF)およびInter Process-Communication(IPC)関連のメッセージの一 部については、『<u>トラブルシューティング:CEF関連のエラーメッセージ</u>』を参照してください

### ラインカードのハードウェア障害のテスト

Line Card Field Diagnosticソフトウェアは、Cisco 12000(すべての12xxxシリーズ)ルータ内の 故障したラインカードを識別するように設計されています。Cisco IOSソフトウェアリリース 12.0(22)Sよりも前のリリースでは、フィールド診断ソフトウェアはCisco IOSソフトウェアに組 み込まれていました。Cisco IOSソフトウェアリリース12.0(22)S以降、このソフトウェアはバン ドルされていません。このソフトウェアは、CCOの<u>ソフトウェアダウンロードエリア(登録</u>ユーザ 専用)からダウンロードできます(120XXプラットフォームではFIELD DIAGSを選択してください )。Cisco IOSソフトウェアの実行中に開始されたコマンドから実行されますが、コマンドライン でソース(Trivial File Transfer Protocol(TFTP)ブートサーバまたはPCMCIAフラッシュメモリ)を指 定する必要があります。すべてのフィールド診断コマンドは、Cisco IOSソフトウェアのイネーブ ルレベルで実行されます。

12.0(22)S以降のCisco IOS ソフトウェアリリース

Cisco IOSソフトウェアリリース12.0(22)S以降では、Cisco IOSソフトウェアイメージからCisco 12000 Field Diagnosticラインカードイメージがバンドル解除されています。以前のバージョンで は、コマンドラインから診断を起動し、組み込み診断イメージを起動できました。20Mbフラッシ ュメモリカードを使用しているお客様に対応するため、フィールド診断ソフトウェアはc12kfdiagsbflc-mz.xxx-xx.S.binという個別のイメージとして保存および保守されています(xはバージ ョン番号)。つまり、お客様がフィールド診断を起動するには、このイメージが別のフラッシュ カードまたはTFTPブートサーバで使用できる必要があります。最新バージョンはCisco.comで常 に入手できます。Performance Route Processor(PRP)カード、ギガビットスイッチルートプロセ ッサ(GRP)カード、およびファブリックテストの場合、これらのテストはCisco IOSソフトウェア イメージに組み込まれたままです。これを反映するために、コマンドライン機能が変更されてい ます。

診断テストの進行中は、ラインカードが正常に機能せず、テストの間(ラインカードの複雑さに 応じて5 ~ 20分)トラフィックを通過させることができません。verboseキーワードを使用しな い場合、このコマンドはカードの合格または不合格を示す省略された出力を表示します。TACと 通信する場合、verboseモードは特定の問題を特定するのに最も役立ちます。verboseコマンドを 使用しない診断テストの出力は、次のようになります。

<#root>

Router#

diag 7 verbose tftp://223.255.254.254/muckier/award/c12k-fdiagsbflc-mz

[OK - 13976524 bytes] FD 7> GSR Field Diagnostics V6.05 FD 7> Compiled by award on Tue Jul 30 13:00:41 PDT 2002 FD 7> view: award-conn\_isp.FieldDiagRelease Executing all diagnostic tests in slot 7 (total/indiv. timeout set to 2000/600 sec.) FD 7> BFR\_CARD\_TYPE\_OC12\_4P\_POS testing... FD 7> Available test types 2 FD 7> 1 FD 7> Completed f\_diags\_board\_discovery() (0x1) FD 7> Test list selection received: Test ID 1, Device 0 FD 7> running in slot 7 (30 tests from test list ID 1) FD 7> Skipping MBUS\_FDIAG command from slot 2 FD 7> Just into idle state Field Diagnostic \*\*\*\*PASSED\*\*\*\* for slot 7 Shutting down diags in slot 7 Board will reload 5d20h: %GRP-4-RSTSLOT: Resetting the card in the slot: 7, Event: EV\_ADMIN\_FDIAG 5d20h: %GRP-4-RSTSLOT: Resetting the card in the slot: 7, Event: EV\_FAB\_DOWNLOADER\_DOWNLOAD\_FAILURE SLOT 7:00:00:09: %SYS-5-RESTART: System restarted --Cisco Internetwork Operating System Software IOS (tm) GS Software (GLC1-LC-M), Experimental Version 12.0(20020509:045149) [award-conn\_isp.f\_diag\_new 337] Copyright (c) 1986-2002 by cisco Systems, Inc. Compiled Tue 25-Jun-02 15:51 by award

ラインカードは、テストに合格した後にのみ自動的にリロードされます。

次の例では、12.0(22)Sよりも前のCisco IOSソフトウェアリリースでは、ラインカードがテスト に失敗したため、自動的にリロードされませんでした。hw-module slot <slot> reloadコマンドを 使用して、ラインカードを手動でリロードできます。

verboseキーワードを使用すると、実行された個々のテストが出力に含まれます。テストに合格す ると、次のテストが開始されます。出力例は以下のとおりです。

<#root>

Router#

diag 7 verbose tftp tftp://223.255.254.254/ muckier/award/c12k-fdiagsbflc-mz

Running DIAG config check Fabric Download for Field Diags chosen: If timeout occurs, try 'mbus' option. Verbose mode: Test progress and errors will be displayed Runnning Diags will halt ALL activity on the requested slot. [confirm] Router# Launching a Field Diagnostic for slot 7 Downloading diagnostic tests to slot 7 via fabric (timeout set to 300 sec.) 00:07:41: %GRP-4-RSTSLOT: Resetting the card in the slot: 7, Event: EV\_ADMIN\_FDIAG Loading muckier/award/c12k-fdiagsbflc-mz from 223.255.254.254 (via Ethernet0): !!!!!! (...) 00:08:24: Downloading diags from tftp file tftp://223.255.254.254/muckier/ award/c12k-fdiagsbflc-mz 11111111111111111 [OK - 13976524 bytes] FD 7> GSR Field Diagnostics V6.05 FD 7> Compiled by award on Tue Jul 30 13:00:41 PDT 2002 FD 7> view: award-conn\_isp.FieldDiagRelease Executing all diagnostic tests in slot 7 (total/indiv. timeout set to 2000/600 sec.) FD 7> BFR\_CARD\_TYPE\_OC12\_4P\_POS testing... FD 7> Available test types 2 FD 7> 1 FD 7> Completed f\_diags\_board\_discovery() (0x1) FD 7> Verbosity now (0x0000011) TESTSDISP FATL FD 7> Test list selection received: Test ID 1, Device 0 FD 7> running in slot 7 (30 tests from test list ID 1) FD 7> Just into idle state FDIAG\_STAT\_IN\_PROGRESS(7): test #1 Dram Marching Pattern FDIAG\_STAT\_IN\_PROGRESS(7): test #2 Dram Datapins

FDIAG\_STAT\_IN\_PROGRESS(7): test #3 Dram Busfloat

FDIAG\_STAT\_IN\_PROGRESS(7): test #4 RBM SDRAM Marching Pattern FDIAG\_STAT\_IN\_PROGRESS(7): test #5 RBM SDRAM Datapins FDIAG\_STAT\_IN\_PROGRESS(7): test #6 RBM SSRAM Marching Pattern FDIAG\_STAT\_IN\_PROGRESS(7): test #7 RBM SSRAM Datapins Memory FDIAG\_STAT\_IN\_PROGRESS(7): test #8 TBM SDRAM Marching Pattern FDIAG\_STAT\_IN\_PROGRESS(7): test #9 TBM SDRAM Datapins FDIAG\_STAT\_IN\_PROGRESS(7): test #10 TBM SSRAM Marching Pattern FDIAG\_STAT\_IN\_PROGRESS(7): test #11 TBM SSRAM Datapins Memory FDIAG\_STAT\_IN\_PROGRESS(7): test #12 PSA TLU SDRAM Marching Pattern FDIAG\_STAT\_IN\_PROGRESS(7): test #13 PSA TLU SDRAM Datapins FDIAG\_STAT\_IN\_PROGRESS(7): test #14 PSA PLU SDRAM Marching Pattern FDIAG\_STAT\_IN\_PROGRESS(7): test #15 PSA PLU SDRAM Datapins FDIAG\_STAT\_IN\_PROGRESS(7): test #16 PSA SRAM Marching Pattern FDIAG\_STAT\_IN\_PROGRESS(7): test #17 PSA SRAM Datapins FDIAG\_STAT\_IN\_PROGRESS(7): test #18 To Fabric SOP FIFO SRAM Memory FDIAG\_STAT\_IN\_PROGRESS(7): test #19 From Fabric SOP FIFO SRAM Memory FDIAG\_STAT\_IN\_PROGRESS(7): test #20 RBM to SALSA Packet FDIAG\_STAT\_IN\_PROGRESS(7): test #21 TBM to SALSA Packet FDIAG\_STAT\_IN\_PROGRESS(7): test #22 RBM to TBM SLI Packet Loopback FDIAG\_STAT\_IN\_PROGRESS(7): test #23 TBM to PSA Packet -Framer Loopback FDIAG\_STAT\_IN\_PROGRESS(7): test #24 TBM to TX SOP Packet FDIAG\_STAT\_IN\_PROGRESS(7): test #25 TBM to RX SOP Packet -4302 Terminal Loopback FDIAG\_STAT\_IN\_PROGRESS(7): test #26 TBM to RX SOP Packet -Framer System Bus Loop FDIAG\_STAT\_IN\_PROGRESS(7): test #27 RBM to TBM Fabric Packet Loopback FDIAG\_STAT\_IN\_PROGRESS(7): test #28 TBM to RBM Packet, RBM page crossing FDIAG\_STAT\_IN\_PROGRESS(7): test #29 TBM to TX SOP Packet Simultaneous FDIAG\_STAT\_IN\_PROGRESS(7): test #30 TBM to PSA Multicast Packets -Framer Loopback FDIAG\_STAT\_DONE(7) FD 7> Changed current\_status to FDIAG\_STAT\_IDLE

#### Field Diagnostic \*\*\*\*PASSED\*\*\*\* for slot 7

Field Diag eeprom values: run 62 fail mode 0 (PASS) slot 7

last test failed was 0, error code 0

Shutting down diags in slot 7

Board will reload

これらの結果は、ラインカードのElectrically Erasable Programmable Read-Only Memory(EEPROM)に保存されます。diag <slot> previousコマンドを使用すると、ラインカードで 実行された最後の診断の結果を表示できます。次に出力例を示します。

<#root>

Router#

diag 3 previous

カードで以前にフィールド診断が実行されていない場合は、出力は次のようになります。

<#root>

Router#

diag 3 previous

Field Diags have not been run on this board previously -

EE prom results uninitialized.

Field Diag eeprom values: run 16777215 fail mode 0 (PASS) slot 9 last test failed was 65535, error code 65535

過去に、カードに障害がないにもかかわらず診断テストに不合格となったいくつかのバグがあり ます。予防策として、ラインカードが不合格となって以前にすでにカードを取り替ていれば、こ の出力についてテクニカルアシスタンツ センター(TAC)でチェックすると良いでしょう。

12.0(22)S以前のCisco IOS ソフトウェアリリース

Line Card Field DiagnosticソフトウェアはメインのCisco IOSソフトウェアにバンドルされており 、疑わしいラインカードに障害があるかどうかをテストできます。この機能を使用するには、特 権イネーブルモードでdiag <slot> <verbose>コマンドを発行する必要があります。

診断テストの進行中は、ラインカードが正常に機能せず、テストの間(ラインカードの複雑さに 応じて5 ~ 15分)トラフィックを通過させることができません。verboseキーワードを使用しな い場合、このコマンドはカードの合格または不合格を示す省略された出力を表示します。 verboseコマンドを使用しない診断テストの出力は、次のようになります。

<#root>

Router#

diag 3

Running DIAG config check

Running Diags will halt ALL activity on the requested slot

[confirm]

Router#

Launching a Field Diagnostic for slot 3 Downloading diagnostic tests to slot 3 (timeout set to 600 sec.)

\*Nov 18 22:20:40.237: %LINK-5-CHANGED: Interface GigabitEthernet3/0,

ラインカードは、テストに合格した後にのみ自動的にリロードされます。上記の例では、ライン カードがテストに失敗したため、自動的にリロードされませんでした。hw-module slot <slot> reloadコマンドを使用して、ラインカードを手動でリロードできます。

verboseキーワードを使用すると、実行された個々のテストと、テストが成功したか失敗したかが 出力に表示されます。次に出力例を示します。

<#root>

Router#

diag 3 verbose

Running DIAG config check

Running Diags will halt ALL activity on the requested slot.

[confirm]

Router#

Launching a Field Diagnostic for slot 3 Downloading diagnostic tests to slot 3 (timeout set to 600 sec.) Field Diag download COMPLETE for slot 3

FD 3> GSR Field Diagnostics V4.0 FD 3> Compiled by award on Thu May 18 13:43:04 PDT 2000 FD 3> view: award-conn\_isp.FieldDiagRelease FD 3> BFR\_CARD\_TYPE\_1P\_GE testing... FD 3> running in slot 3 (83 tests) Executing all diagnostic tests in slot 3 (total/indiv. timeout set to 600/200 sec.) FD 3> Verbosity now (0x0000001) TESTSDISP FDIAG\_STAT\_IN\_PROGRESS(3): test #1 R5K Internal Cache FDIAG\_STAT\_IN\_PROGRESS(3): test #2 Burst Operations FDIAG\_STAT\_IN\_PROGRESS(3): test #3 Subblock Ordering FDIAG\_STAT\_IN\_PROGRESS(3): test #4 P4/EEPROM Clock Speed Matching FDIAG\_STAT\_IN\_PROGRESS(3): test #5 Dram Marching Pattern FDIAG\_STAT\_IN\_PROGRESS(3): test #6 Dram Datapins FDIAG\_STAT\_IN\_PROGRESS(3): test #7 Dram Busfloat FDIAG\_STAT\_IN\_PROGRESS(3): test #8 To Fabric (RX) BMA SDRAM Marching Pattern FDIAG\_STAT\_IN\_PROGRESS(3): test #9 To Fabric (RX) BMA SDRAM Datapins FDIAG\_STAT\_IN\_PROGRESS(3): test #10 To Fabric (RX) BMA Q Manager SRAM Busfloat FDIAG\_STAT\_IN\_PROGRESS(3): test #11 To Fabric (RX) BMA Q Manager SRAM Datapins FDIAG\_STAT\_IN\_PROGRESS(3): test #12 To Fabric (RX) BMA Q Manager SRAM Marching Pa FDIAG\_STAT\_IN\_PROGRESS(3): test #13 From Fabric (TX) BMA SDRAM Marching Pattern FDIAG\_STAT\_IN\_PROGRESS(3): test #14 From Fabric (TX) BMA SDRAM Datapins FDIAG\_STAT\_IN\_PROGRESS(3): test #15 From Fabric (TX) BMA Q Manager SRAM Busfloat FDIAG\_STAT\_IN\_PROGRESS(3): test #16 From Fabric (TX) BMA Q Manager SRAM Datapins FDIAG\_STAT\_IN\_PROGRESS(3): test #17 From Fabric (TX) BMA Q Manager SRAM Marching FDIAG\_STAT\_IN\_PROGRESS(3): test #18 To Fabric SOP FIFO SRAM Memory FDIAG\_STAT\_IN\_PROGRESS(3): test #19 From Fabric SOP FIFO SRAM Memory FDIAG\_STAT\_IN\_PROGRESS(3): test #20 SALSA Asic Registers FDIAG\_STAT\_IN\_PROGRESS(3): test #21 Salsa Dram Access FDIAG\_STAT\_IN\_PROGRESS(3): test #22 Salsa P4 Timeout FDIAG\_STAT\_IN\_PROGRESS(3): test #23 Salsa Asic General Purpose Counter

FDIAG\_STAT\_IN\_PROGRESS(3): test #24 Salsa Asic Real Time Interrupt FDIAG\_STAT\_IN\_PROGRESS(3): test #25 Salsa Errors FDIAG\_STAT\_IN\_PROGRESS(3): test #26 Salsa DRAM Burst Operations Error FDIAG\_STAT\_IN\_PROGRESS(3): test #27 Salsa Dram Read Around Write FDIAG\_STAT\_IN\_PROGRESS(3): test #28 Salsa Dram Write Parity Error test FDIAG\_STAT\_IN\_PROGRESS(3): test #29 Salsa Prefetch/Write Buffers FDIAG\_STAT\_IN\_PROGRESS(3): test #30 Salsa FrFab BMA SDram Read Around Write FDIAG\_STAT\_IN\_PROGRESS(3): test #31 Salsa ToFab BMA SDram Read Around Write FDIAG\_STAT\_IN\_PROGRESS(3): test #32 Salsa FrFab Network Interrupt Disable Timer FDIAG\_STAT\_IN\_PROGRESS(3): test #33 Salsa ToFab Network Interrupt Disable Timer FDIAG\_STAT\_IN\_PROGRESS(3): test #34 Salsa ToFab Network Interrupt Mask FDIAG\_STAT\_IN\_PROGRESS(3): test #35 Salsa FrFab Network Interrupt Mask FDIAG\_STAT\_IN\_PROGRESS(3): test #36 Salsa ToFab BMA Interrupt Mask FDIAG\_STAT\_IN\_PROGRESS(3): test #37 Salsa FrFab BMA Interrupt Mask FDIAG\_STAT\_IN\_PROGRESS(3): test #38 Salsa - To Fabric BMA Packet - Early Clear FDIAG\_STAT\_IN\_PROGRESS(3): test #39 Salsa - From Fabric BMA Packet - Early Clear FDIAG\_STAT\_IN\_PROGRESS(3): test #40 Salsa To Fabric SOP Interrupt Mask FDIAG\_STAT\_IN\_PROGRESS(3): test #41 Salsa From Fabric SOP Interrupt Mask FDIAG\_STAT\_IN\_PROGRESS(3): test #42 SALSA ECC Generation FDIAG\_STAT\_IN\_PROGRESS(3): test #43 SALSA ECC Correction FDIAG\_STAT\_IN\_PROGRESS(3): test #44 To Fabric FIA48 ASIC Registers FDIAG\_STAT\_IN\_PROGRESS(3): test #45 To Fabric FIA48 Packet FDIAG\_STAT\_IN\_PROGRESS(3): test #46 To Fabric FIA48 Asic BMA Bus Parity Error FDIAG\_STAT\_IN\_PROGRESS(3): test #47 To Fabric FIA48 Asic CiscoCell Fifo Parity Er FDIAG\_STAT\_IN\_PROGRESS(3): test #48 From Fabric FIA48 ASIC Registers FDIAG\_STAT\_IN\_PROGRESS(3): test #50 SLI Packet Loopback FDIAG\_STAT\_IN\_PROGRESS(3): test #51 Fabric Packet Loopback FD 3> INT\_CAUSE\_REG = 0x00000620 FD 3> Unexpected L3FE Interrupt occurred. FD 3> ERROR: TX FIA48 Asic Interrupt Occurred FD 3> \*\*\* O-INT: External Interrupt \*\*\* FD 3> Dumping out TX FIA Status Registers, Disabling FD 3> TX FIA Interrupt, resetting Asics, continuing... FDIAG\_STAT\_DONE\_FAIL(3) test\_num 51, error\_code 3

Field Diagnostic: \*\*\*\*TEST FAILURE\*\*\*\* slot 3: last test run 51, Fabric Packet Loopback, error 3 Field Diag eeprom values: run 3 fail mode 1 (TEST FAILURE) slot 3 last test failed was 51, error code 3 Shutting down diags in slot 3 slot 3 done will not reload automatically

slot 3 done, will not reload automatically
Router#

これらの結果は、ラインカードのElectrically Erasable Programmable Read-Only Memory(EEPROM)に保存されます。diag <slot> previousコマンドを使用すると、ラインカードで 実行された最後の診断の結果を表示できます。次に出力例を示します。

<#root>

Router#

diag 3 previous

Field Diag eeprom values: run 0 fail mode 0 (PASS) slot 3 last test failed was 0, error code 0

カードで以前にフィールド診断が実行されていない場合は、出力は次のようになります。

<#root>

Router#

diag 3 previous

Field Diags have not been run on this board previously -

EE prom results uninitialized.

Field Diag eeprom values: run 16777215 fail mode 0 (PASS) slot 9 last test failed was 65535, error code 65535

過去に、カードに障害がないにもかかわらず診断テストに不合格となったいくつかのバグがあり ます。予防策として、ラインカードが不合格となって以前にすでにカードを取り替ていれば、こ の出力についてテクニカルアシスタンツ センター(TAC)でチェックすると良いでしょう。

### TAC のサービスリクエストをオープンする場合に収集すべき情

交換が必要なコンポーネントが特定されたら、Cisco パ ートナーまたは販売代理店に連絡して、問題の原因とな っているハードウェア コンポーネントの交換を依頼して ください。Cisco と直接サポート契約を結んでいる場合 は、TAC Service Request Tool(登録ユーザ専用)を使 用して、TAC サービス リクエストをオープンし、ハー ドウェアの交換を依頼してください。</u>必ず次の情報を添 付してください。

- エラーメッセージが表示されたコンソールキャプ チャ
- 実施したトラブルシューティング ステップと各ス テップを実施した際のブート シーケンスを示すコ ンソールのキャプチャ
- 障害があったハードウェア コンポーネントとシャ ーシのシリアル番号
- トラブルシューティングのログ
- show technical-support コマンドの出力

### 関連情報

- Cisco 12000 シリーズ インターネットルータでのラインカード クラッシュのトラブルシュ <u>ーティング</u>
- トラブルシューティング:ルータのクラッシュ
- Cisco 12000 シリーズ インターネット ルータにおけるファブリック ping のタイムアウトお よび障害のトラブルシューティング
- ・ <u>GSR ラインカードでのコア ダンプの設定</u>
- Cisco 12000 シリーズ インターネット ルータのラインカード ファームウェアのアップグレ ード
- <u>CEF 関連エラー メッセージのトラブルシューティング</u>
- <u>テクニカル サポートとドキュメント Cisco Systems</u>

翻訳について

シスコは世界中のユーザにそれぞれの言語でサポート コンテンツを提供するために、機械と人に よる翻訳を組み合わせて、本ドキュメントを翻訳しています。ただし、最高度の機械翻訳であっ ても、専門家による翻訳のような正確性は確保されません。シスコは、これら翻訳の正確性につ いて法的責任を負いません。原典である英語版(リンクからアクセス可能)もあわせて参照する ことを推奨します。